## Sistema Expediente Electrónico (SEE)

## Como realizar el pase de un EE

Una vez que se accedió al Sistema de Expediente Electrónico, se muestra la pantalla del Escritorio Único.

A la derecha de la pantalla se encuentra la lista de aplicaciones.

1- Se deberá dirigir al módulo EE

| Tareas         |              |                    |                  |             |            |               |                |        | 0 Sisten | nas HM | LCLOUE | )   |   |
|----------------|--------------|--------------------|------------------|-------------|------------|---------------|----------------|--------|----------|--------|--------|-----|---|
| lis Tareas 🛛 🛛 | Buzón Grupal | Configuración de t | ouzones          |             |            |               |                |        | Módulo   | Alerta | Aviso  | lr. |   |
|                |              | 1                  | Tareas Pendiente | es          |            | Promedio de 1 | Tareas en días |        | GEDO     | 0      | 68     |     |   |
| Sistema        | Total        | < 10 días          | < 30 días        | <= 100 días | > 100 días | <= 100 días   | > 100 días     | Acción | 0000     | 0      | 0      | •   |   |
| GEDO           | 860          | 19                 | 32               | 106         | 703        | 50            | 280            | •      | EE       | 0      | 22     | •   | < |
| CC00           | 351          | 9                  | 12               | 43          | 287        | 49            | 320            | •      | _        |        |        |     |   |
| EE             | 325          | 22                 | 15               | 72          | 216        | 42            | 231            | •      |          |        |        |     |   |
| EE.            | 325          | 22                 | 15               | 72          | 210        | 42            | 231            |        |          |        |        |     |   |

## 2- Seleccionar el Expediente al cual hay que realizar el pase a otra repartición y luego Tramitar

|   | G              | Gestión Docu<br>Expediente El   | mental Electrónica<br>ectrónico | 3                                      |             |                    |                                                                                     | Ingrese el r               | úmero GDE          |                  | Q + 15               | ALUMNOUE                 | BA4 🔺 🏢<br>eemig-17 |
|---|----------------|---------------------------------|---------------------------------|----------------------------------------|-------------|--------------------|-------------------------------------------------------------------------------------|----------------------------|--------------------|------------------|----------------------|--------------------------|---------------------|
| I | Buzór<br>Tarea | n de Tareas Buzón<br>as Usuario | Grupal Actividades              | Tareas Supervisados 💿 Tareas Otros Usu | uarios Tare | aas en Paralelo Co | onsultas                                                                            |                            |                    |                  |                      |                          |                     |
|   | 0              | Buzón de Tareas Per             | ndientes                        |                                        |             |                    |                                                                                     |                            |                    |                  |                      |                          |                     |
|   | E Ci           | rear Nueva Solicitud            | Caratular Inte                  | erno 🗟 Caratular Externo 🔻 Filtr       | ros         |                    |                                                                                     |                            |                    |                  |                      |                          |                     |
|   |                | Tarea/Estado                    | Fecha Últ. Modif.               | Número Expediente                      |             | Código Trámite     | Descripción<br>del Trámite                                                          | Mativo                     | Motivo Pase        | Usuario Anterior | Usuario<br>Generador | Acciones                 |                     |
|   | ☆              | Iniciación                      | 2020-11-04 14:43:19             | EX-2020-00044551HMLCLOUD-SG            | 伦           | IOPE00106          | Convenios<br>para<br>interactuar<br>con la<br>administraciór<br>pública no<br>Corte | NOMBRAMIEN<br>JOSE         | NOMBRAMIEN<br>JOSE | ALUMNOUBA7       | ALUMNOUBA7           | Seleccione               | •                   |
|   | 슈              | Iniciación                      | 2020-11-04 11:49:20             | EX-2020-00044543HMLCLOUD-REC           | ත           | CLOUDQC01          | Suprema<br>Trámite de<br>prueba - 001                                               | COMPRAR<br>UNA<br>ABROCHAD | pase<br>aalumno 4  | ALUMNOUBA5       | ALUMNOUB             | Seleccione<br>Seleccione |                     |
| : | Ŷ              | Tramitación                     | 2020-11-04 09:01:12             | EX-2020-00043976HMLCLOUD-SSHH          | Ø           | UNIV00013          | Plan de<br>Estêd® • •                                                               | Trámite de                 |                    | ALUMNOUBA7       | ALUMNOUB 6           | Tramitar<br>Geleccione   |                     |
|   |                |                                 |                                 |                                        |             |                    | Convenios                                                                           |                            |                    |                  |                      |                          |                     |

3- Se mostrará la pantalla de expediente electrónico, al pie de la misma, se observa una serie de opciones, seleccionar **Realizar pase** 

| Con Pas | æ                          |                                    |                    |                        |            |                        |                        |          |        |         |       |
|---------|----------------------------|------------------------------------|--------------------|------------------------|------------|------------------------|------------------------|----------|--------|---------|-------|
| Orden   | Tipo de Documento          | Número Documento                   |                    | Referencia             |            | Fecha de<br>Asociación | Fecha de Creación      |          | Aca    | ión     |       |
| 6       | COPDI - Copia Digitalizada | COPDI-2020-00044588-HMLCLOUD-REC   | Detail             | e de la referencia sol |            | 04/11/2020 19:33:27    | 04/11/2020<br>19:28:31 | P        | ±      | Q       | â     |
| 5       | PV - Doc Providencia       | PV-2020-00044548-HMLCLOUD-HMLCLOUD |                    | Pase                   |            | 04/11/2020 11:49:20    | 04/11/2020<br>11:49:20 | 2        | ¥      | Q       |       |
| 4       | IF - Informe               | IF-2020-00044526-HMLCLOUD-HMLCLOUD | pru                | eba de visibilidad II  |            | 04/11/2020 11:44:26    | 03/11/2020<br>20:38:01 | e        | ±      | Q       |       |
| 3       | PV - Doc Providencia       | PV-2020-00044545-HMLCLOUD-REC      |                    | Pase                   |            | 04/11/2020 11:09:41    | 04/11/2020<br>11:09:41 | 2        | ¥      | ٩       |       |
| 2       | IF - Informe               | IF-2020-00044542-HMLCLOUD-REC      | comprar            | una maquina abrochad   |            | 04/11/2020 11:06:34    | 04/11/2020<br>10:49:47 | 2        | ±      | Q       |       |
| 1       | PV - Carátula Expediente   | PV-2020-00044544-HMLCLOUD-REC      |                    | Carátula               |            | 04/11/2020 11:04:23    | 04/11/2020<br>11:04:21 | 2        | ±      | ۹       |       |
|         |                            |                                    |                    |                        |            | Total de documentos:   | 6                      |          |        |         |       |
|         |                            |                                    |                    |                        |            | 4                      | Descargar todos los    | Docu     | nentos | (con    | pase) |
| in Pasi | 1                          |                                    |                    |                        |            |                        |                        |          |        |         |       |
| Filtro  |                            |                                    |                    |                        |            |                        |                        |          |        |         |       |
| Gua     | rdar Cambio de Estad       | Realizar Pase                      | lo B Generar Conia | Pt Iniciar CCOO        | ¥ Cancelar |                        | Documentació           | on Oblig | atoria | v Opcie | onal  |

4- Una vez seleccionado, aparecerá la pantalla de *'Enviar a'*, en la cual se deberán completar los datos necesarios para su pase.

| Motivo:                                       |                         |                            |                        |             |                 |                    |     |   |     | _ |     |  |
|-----------------------------------------------|-------------------------|----------------------------|------------------------|-------------|-----------------|--------------------|-----|---|-----|---|-----|--|
|                                               | 😽 🖻 🛍 🏘 🔸               | • → 🗚 🤹                    | a 🗉 🖨                  | BI          | U ab            | • X <sub>2</sub> X | 2 3 | E | ÷ [ |   | 3.1 |  |
|                                               | Estilo 🔽 Norma          | Fuent                      | e 💌 Ta                 |             | A 🖌             | <b>4</b> •         |     |   |     |   |     |  |
|                                               | Pase a conocimiento, se | gún lo ordenado e          | n Orden nº 4 d         | le las pres | entes a         | actuaciones        | ;   |   |     |   |     |  |
|                                               | •                       |                            |                        |             |                 |                    |     |   |     |   |     |  |
|                                               |                         |                            |                        |             |                 |                    |     |   |     |   |     |  |
|                                               |                         |                            |                        |             |                 |                    |     |   |     |   |     |  |
|                                               |                         |                            |                        |             |                 |                    |     |   |     |   |     |  |
|                                               |                         |                            |                        |             |                 |                    |     |   |     |   |     |  |
|                                               |                         |                            |                        |             |                 |                    |     |   |     |   |     |  |
|                                               |                         |                            |                        |             |                 |                    |     |   |     |   |     |  |
|                                               |                         |                            |                        |             |                 |                    |     |   |     |   |     |  |
|                                               |                         |                            |                        |             |                 |                    |     |   |     |   |     |  |
|                                               |                         |                            |                        |             |                 |                    |     |   |     |   |     |  |
| Estado:                                       |                         | Tramit                     | ación                  |             | •               |                    |     |   |     |   |     |  |
| Estado:                                       |                         | Tramit                     | ación                  |             | •               |                    |     |   |     |   |     |  |
| Estado:<br>O Usuario                          |                         | Tramit                     | lación                 |             | •               |                    |     |   |     |   |     |  |
| Estado:<br>O Usuario                          |                         | Tramit                     | ación<br>ición:        |             | ·               |                    |     |   |     |   |     |  |
| Estado:<br>O Usuario                          |                         | Tramit                     | ación<br>ición:        | Q           | •               |                    |     |   |     |   |     |  |
| Estado:<br>O Usuario<br>O Sector              |                         | Tramit<br>Repart<br>Sector | ación<br>cición:       | Q           | ]               |                    |     |   |     |   |     |  |
| Estado:<br>O Usuario<br>O Sector              |                         | Tramit<br>Repart<br>Sector | ación<br>ilción:<br>:  | Q<br>Q      |                 |                    |     |   |     |   |     |  |
| Estado:<br>O Usuario<br>O Sector              | la Repartición          | Tramit<br>Repart<br>Sector | iación<br>iición:<br>: | Q<br>Q      |                 |                    |     |   |     |   |     |  |
| Estado:<br>O Usuario<br>O Sector<br>O Mesa de | la Repartición          | Tramit<br>Repart<br>Sector | lación<br>tición:<br>: | Q<br>Q<br>Q | ▼<br> <br> <br> |                    |     |   |     |   |     |  |

Motivo: una pequeña referencia para el receptor.

| ESTA    | 100;                   | Iramitacion                 |                |                      |
|---------|------------------------|-----------------------------|----------------|----------------------|
| -> Eco: | sistema:               | Seleccione                  | Ŧ              |                      |
| Tipo    | ) Pase:                | 🚫 Pase Propietario 🚫 P      | ase Definitivo |                      |
| O L     | Jsuario                |                             |                |                      |
|         |                        | Repartición:                |                |                      |
| 0.5     | ector                  |                             | Q              |                      |
|         |                        | Sector:                     |                |                      |
|         |                        |                             | Q              |                      |
| 0 1     | lesa de la Repartición |                             | Q              |                      |
|         | C Realizar Pase        | 🕫 Realizar Pase y Comunicar | × Cancelar     | LUsuario Seguimiente |

Ecosistema: se deberá seleccionar UBA (en algunos casos se solicitará este campo)

Sector: se deberá seleccionar

- <u>Repartición:</u> nombre de la oficina seguida de **#FMED** (*Ej: Dirección de Mesa de Entradas y Archivo: DMEA#FMED*)
- <u>Sector</u>: completar con **PVD** (Privada)\*

**<u>\* Aclaración</u>**: Algunas Reparticiones poseen sectores propios, pero todos las reparticiones tienen el sector **«Privada (PVD)»**, que es el "Buzón Grupal" de cada repartición.

5- Seleccionar el botón Realizar Pase.

6- Finalmente se mostrará la pantalla de pase exitoso.

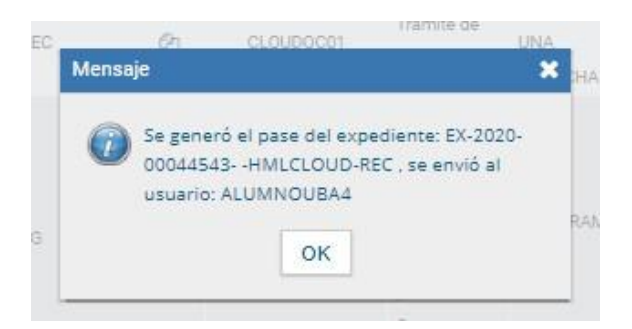